## Steps for Wakala Deposit Redemption (Premature Liquidation)

- 1. Visit <u>https://online.dib.ae</u>
- 2. Login to online banking and click on Relationship Summary → Select the Wakala deposit you would like to redeem

|                                                     | KECHTUNSHIP SU                                                                                                    | PATMENTS -                                                                                                    | IKANSEEKS . IUULS .          |                                                                                                    |
|-----------------------------------------------------|----------------------------------------------------------------------------------------------------|----------------------------------------------------------------------------------------------------|------------------------------|----------------------------------------------------------------------------------------------------|
| ACCOUNTS<br>CURRENT ACC<br>CURRENT - FCY<br>SAVINGS | CARDS<br>CARDS<br>CLASSIC DEBIT CARD<br>4568 35***** 4094<br>AL ISLAMI PLATINUM PLUS<br>CREDIT CARD<br>4101 56***** 4996<br>AL ISLAMI PLATINUM PLUS<br>CREDIT CARD<br>4101 56***** 5511<br>SHOW MORE &<br>CASH ON CARD<br>BALANCE TRANSFER<br>EQUAL PAYMENT PLAN<br>FULL BALLANCE<br>CONVERSION<br>EARLY SETTLEMENT | INVESTMENTS<br>SIX MONTHS-RETAIL<br>WAKALA-MPP<br>1<br>INVIDEND FUNDS REPORT<br>NON-DIVIDEND FUNDS<br>REPORT<br>INVESTMENT STATEMENT<br>ASSET VALUATION | FINANCE<br>APPLY FOR FINANCE | WILLY A REWARDS<br>WILLY A REWARDS<br>VIEW BALANCE<br>REDEEM FOR FLIGHTS<br>REDEEM FOR SHOPPING<br>REWARDS FOR CASH<br>REWARDS FOR CASH<br>REWARDS EXCHANGE<br>PAY WITH REWARDS<br>PAY A BILL<br>REDEMPTION PARTNERS |

- 3. Click on Premature Liquidation
  - Select Maturity instrution

|         | Account No.           | (                     | DEPOSI  |
|---------|-----------------------|-----------------------|---------|
|         | Repayment Account No. |                       | 25,000. |
|         | Renewal On Maturity   | No                    |         |
|         | Branch                | DUBAI MAIN BRANCH     |         |
|         | DEPOSIT OPENING DATE  |                       | MATURI  |
|         | 29/01/2024            |                       | 29/07/2 |
| DWNLOAD | ADVICE                | PREMATURE LIQUIDATION |         |

## SIX MONTHS- RETAIL WAKALA - MPP

| DEPOSIT AMOUNT | DEPOSIT TENURE |
|----------------|----------------|
| 25,000.00 AED  | 6 MONTH(S)     |
|                |                |
|                |                |
| MATURITY DATE  | BLOCKED FUNDS  |

UPDATE MATURITY INSTRUCTIONS

4. Select the Wakala deposit – Click on Continue

|                            | SIX MONTHS- RETAIL WAKALA -MPP |                   | Balance: AED 25,000.00 |
|----------------------------|--------------------------------|-------------------|------------------------|
| Verify the transaction det | ails below                     |                   |                        |
| Total Accrued Profit       |                                | Penalty Amount    |                        |
| 0                          | AED                            | 0                 | AED                    |
| Net Profit Amount          |                                | Repayment Account |                        |
| 0.00                       | AED                            |                   |                        |
|                            |                                |                   |                        |
|                            |                                |                   |                        |
|                            | BACK                           | CONTINUE          |                        |

5. Enter the one time password received in your registered mobile number and click "Confirm"

| Fielilature              | ciquidatio                                       |                                             | eposit |
|--------------------------|--------------------------------------------------|---------------------------------------------|--------|
| Total Accrued Profit     |                                                  | Penalty Amount                              |        |
| 29.18 AED                |                                                  | 29.18 AED                                   |        |
| Net Profit Amount        |                                                  | Credit Account                              |        |
| 0.00 AED                 |                                                  |                                             |        |
| Wakala Account Type      |                                                  |                                             |        |
| WAKALA DEPOSIT - 1 MONTH |                                                  |                                             |        |
|                          | ENTER ONE TIME I<br>VALID FOR ONI<br>Remaining T | PASSWORD (OTP)<br>LY 5 MINUTES<br>Ime:04:52 |        |

6. Wakala Redemption is completed

| Premature Liquidation - Wakala Deposit     |  |
|--------------------------------------------|--|
|                                            |  |
| Your transaction is submitted successfully |  |
| Reference Number                           |  |
|                                            |  |